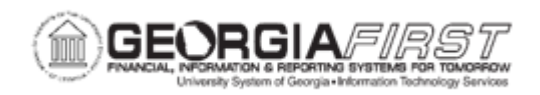

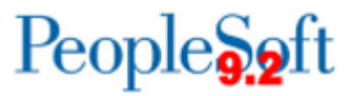

## **EX.010.031 - CREATING A PRIVATE EXPENSE REPORT TEMPLATE**

| Purpose                      | <ul> <li>Identify the purpose for creating private expense report templates.</li> <li>Identify who is responsible for creating expense report templates.</li> <li>Create a private expense report template.</li> </ul>                                                                                                    |
|------------------------------|----------------------------------------------------------------------------------------------------|
| Description                  | To reduce time and errors in preparing expense reports, users can<br>create templates that reflect typical expenses incurred on a<br>routine basis. Creating a private expense report template will allow<br>employees to customize expense types that are frequently used,<br>eliminating the need to add these expenses each time an expense<br>report is created.<br>Employees can create their own, private templates. Public<br>templates are created by the Expenses Administrator for all<br>employees to use. |
| Security Role                | BOR PeopleSoft User<br>BOR PeopleSoft User – No Tauth                                                                                                    |
| Assumptions                  | None                                                                                                    |
| Dependencies/<br>Constraints | None                                                                                                    |
| Additional<br>Information    | None                                                                                                    |

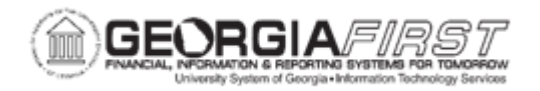

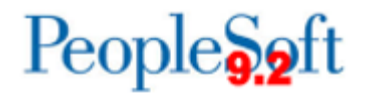

## **Procedure**

Below are step by step instructions for creating a private expense report template.

| Step | Action                                                                               |
|------|--------------------------------------------------------------------------------------|
| 1.   | Click the NavBar icon.                                                               |
| 2.   | Click the Menu icon.                                                                 |
| 3.   | Click the Employee Self-Service link.                                                |
| 4.   | Click the Travel and Expenses link.                                                  |
| 5.   | Click the User Preferences link.                                                     |
| 6.   | Click the Create/Update User Template link.                                          |
| 7.   | Click the Add a New Value tab.                                                       |
| 8.   | Enter a short template name in the <b>Document Template</b> field.                   |
|      | <i>Note:</i> this field is limited to 8 characters.                                  |
| 9.   | Click the Template Type list.                                                        |
| 10.  | Click the Expense Report list item.                                                  |
| 11.  | Click the Add button.                                                                |
| 12.  | Enter a template description in the <b>Description</b> field.                        |
|      | Note: this field is limited to 30 characters.                                        |
| 13.  | Enter a template short description in the <b>Short Description</b> field. (optional) |
| 14.  | Select an Expense Type to add to the template.                                       |
| 15.  | Click the plus (+) button to add multiple new rows at row 1.                         |
| 16.  | Enter the number of rows to add.                                                     |
| 17.  | Click the <b>OK</b> button. The rows will be added.                                  |
| 18.  | Click the next blank Expense Type list.                                              |
| 19.  | Select an Expense Type to add to the template.                                       |
| 20.  | Repeat these steps to add additional Expense Types to the template.                  |
| 21.  | Click the <b>Save</b> button.                                                        |
| 22.  | Click the <b>OK</b> button.                                                          |